# **OKOMPLETE** KONTROL S-SERIES

8.00

OWA

1477

230

5108

14.20

900

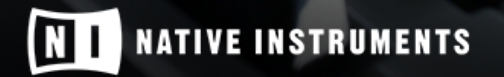

THE FUTURE OF SOUND

The information in this document is subject to change without notice and does not represent a commitment on the part of Native Instruments GmbH. The software described by this document is subject to a License Agreement and may not be copied to other media. No part of this publication may be copied, reproduced or otherwise transmitted or recorded, for any purpose, without prior written permission by Native Instruments GmbH, hereinafter referred to as Native Instruments.

"Native Instruments", "NI" and associated logos are (registered) trademarks of Native Instruments GmbH.

Ableton is a trademark of Ableton AG.

Mac, Mac OS, GarageBand, Logic, iTunes and iPod are registered trademarks of Apple Inc., registered in the U.S. and other countries.

Windows, Windows Vista and DirectSound are registered trademarks of Microsoft Corporation in the United States and/or other countries.

All other trademarks are the property of their respective owners and use of them does not imply any affiliation with or endorsement by them.

Document authored by: Gustav Santo Tomas, Jan Ola Korte, David Gover

Software version: 1.7 (09/2016)

Special thanks to the Beta Test Team, who were invaluable not just in tracking down bugs, but in making this a better product.

#### NATIVE INSTRUMENTS GmbH

Schlesische Str. 29-30 D-10997 Berlin Germany www.native-instruments.de

#### **NATIVE INSTRUMENTS North America, Inc.**

6725 Sunset Boulevard 5th Floor Los Angeles, CA 90028 USA www.native-instruments.com

#### NATIVE INSTRUMENTS K.K.

YO Building 3F Jingumae 6-7-15, Shibuya-ku, Tokyo 150-0001 Japan www.native-instruments.co.jp

#### NATIVE INSTRUMENTS UK Limited

18 Phipp Street London EC2A 4NU UK www.native-instruments.co.uk

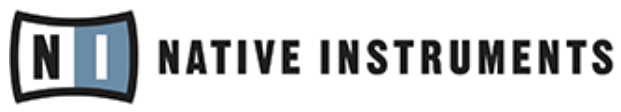

© NATIVE INSTRUMENTS GmbH, 2016. All rights reserved.

### **Table of Contents**

| 1 | Weld  | come to K  | COMPLETE KONTROL S-SERIES                            | 7  |
|---|-------|------------|------------------------------------------------------|----|
|   | 1.1   | Docume     | ent Conventions                                      | 7  |
|   | 1.2   | What Is    | Included in the Box?                                 | 8  |
|   | 1.3   | Notice .   |                                                      | 9  |
|   | 1.4   | System     | Requirements                                         | 9  |
| 2 | Setu  | p Overvie  | ew                                                   | 11 |
| 3 | Offli | ne Install | ation                                                | 13 |
| 4 | ком   | PLETE SE   | ELECT Software Installation                          | 14 |
|   | 4.1   | Offline    | Installation                                         | 14 |
| 5 | Read  | l Before I | nstalling                                            | 16 |
| 6 | Insta | Illing Con | troller Editor on Mac OS X                           | 17 |
|   | 6.1   | Select t   | he Components to Install                             | 17 |
|   | 6.2   | Comple     | te the Installation                                  | 19 |
| 7 | Insta | Illing Con | troller Editor on Windows                            |    |
|   | 7.1   | Select t   | he Features to Install                               | 20 |
|   | 7.2   | Define t   | the Application's Destination Folder                 | 22 |
|   | 7.3   | Comple     | te the Installation                                  | 23 |
| 8 | Insta | lling the  | KOMPLETE KONTROL S-SERIES Hardware Driver on Windows | 24 |
|   | 8.1   | Welcom     | ie                                                   | 24 |
|   | 8.2   | Begin t    | he Configuration                                     | 25 |
|   | 8.3   | Comple     | te the Installation                                  | 27 |
| 9 | ком   | PLETE KO   | ONTROL S-SERIES Installation without KOMPLETE        |    |
|   | 9.1   | Read B     | efore Installing                                     |    |
|   | 9.2   | Installii  | ng Controller Editor on Mac OS X                     | 29 |
|   |       | 9.2.1      | Select the Components to Install                     | 29 |

|    |        | 9.2.2      | Complete the Installation                                | 30   |
|----|--------|------------|----------------------------------------------------------|------|
|    | 9.3    | Installing | Controller Editor on Windows                             | . 31 |
|    |        | 9.3.1      | Select the Features to Install                           | 31   |
|    |        | 9.3.2      | Define the Application's Destination Folder              | 33   |
|    |        | 9.3.3      | Complete the Installation                                | 34   |
|    | 9.4    | Installing | the KOMPLETE KONTROL S-SERIES Hardware Driver on Windows | . 35 |
|    |        | 9.4.1      | Welcome                                                  | 35   |
|    |        | 9.4.2      | Begin the Configuration                                  | 36   |
|    |        | 9.4.3      | Complete the Installation                                | 38   |
| 10 | Produc | ct Activat | ion with Service Center                                  | . 39 |
|    | 10.1   | Activating | g Your Product Online                                    | . 39 |
|    |        | 10.1.1     | Start Service Center                                     | 39   |
|    |        | 10.1.2     | Log In to Your User Account                              | 40   |
|    |        | 10.1.3     | Activate the Product                                     | 41   |
|    |        | 10.1.4     | Finish the Online Activation                             | 42   |
|    | 10.2   | Updating   | Your Product                                             | . 43 |
|    |        | 10.2.1     | Select Updates                                           | 43   |
|    |        | 10.2.2     | Download the Updates                                     | 44   |
|    |        | 10.2.3     | Install Your Updates                                     | 45   |
|    | 10.3   | Activating | g Your Product Offline                                   | . 46 |
|    |        | 10.3.1     | Start the Offline Activation                             | 47   |
|    |        | 10.3.2     | Create the Activation Request File                       | 48   |
|    |        | 10.3.3     | Enter the Serial Number                                  | 49   |
|    |        | 10.3.4     | Transfer the Activation Request File                     | 50   |
|    |        | 10.3.5     | Open the Activation Return File                          | 51   |
|    |        | 10.3.6     | Finish the Offline Activation                            | 52   |
|    |        |            |                                                          |      |

| 11 | Conne | cting the KOMPLETE KONTROL S-SERIES Keyboard                          |    |
|----|-------|-----------------------------------------------------------------------|----|
|    | 11.1  | Connecting the KOMPLETE KONTROL S-SERIES Keyboard to Your Computer    | 54 |
|    | 11.2  | Connecting MIDI Devices to the KOMPLETE KONTROL S-SERIES Keyboard     | 55 |
|    | 11.3  | Connecting the Power Supply to the KOMPLETE KONTROL S-SERIES Keyboard | 56 |
|    |       | 11.3.1 Before You Begin                                               | 56 |
|    |       | 11.3.2 Assembling and Connecting the Power Supply                     | 57 |
| 12 | KOMP  | LETE KONTROL Stand-alone Operation                                    |    |
|    | 12.1  | Selecting an Audio Interface                                          | 60 |
|    | 12.2  | Setting up MIDI Connections                                           | 63 |
| 13 | KOMP  | LETE KONTROL Plug-in Operation                                        |    |
|    | 13.1  | Overview of Host Compatibility                                        | 67 |
|    | 13.2  | Configuring Your Host Application for KOMPLETE KONTROL S-SERIES       | 67 |
| 14 | Other | Documentation and Support Resources                                   |    |
|    | 14.1  | Further Documentation Resources                                       | 69 |
|    | 14.2  | Knowledge Base                                                        | 69 |
|    | 14.3  | Online Support                                                        | 70 |
|    | 14.4  | Forum                                                                 | 71 |
|    | 14.5  | Updates                                                               | 71 |
| 15 | Produ | ct Returns                                                            | 72 |

### 1 Welcome to KOMPLETE KONTROL S-SERIES

This document will guide you through the basic steps of KOMPLETE KONTROL product installation, the activation procedure, connecting the KOMPLETE KONTROL S-SERIES keyboard, and basic adjustments of the audio and MIDI settings. We recommend that you take the time to read this guide in its entirety.

This guide covers all KOMPLETE KONTROL keyboards (KOMPLETE KONTROL S25, KOMPLETE KONTROL S49, KOMPLETE KONTROL S61 and KOMPLETE KON-TROL S88) and will refer to them generically as the "KOMPLETE KONTROL S-SER-IES." All KOMPLETE KONTROL keyboards use the same software; this is referred to as the "KOMPLETE KONTROL software."

### **1.1 Document Conventions**

This document uses particular formatting to point out special facts and to warn you of potential issues. The icons introducing the following notes let you see what kind of information can be expected:

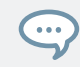

...

The speech bubble icon indicates a useful tip that may often help you to solve a task more efficiently.

The exclamation mark icon highlights important information that is essential for the given context.

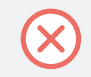

The red cross icon warns you of serious issues and potential risks that require your full attention.

Furthermore, the following formatting is used:

• Text appearing in (drop-down) menus (such as *Open..., Save as...* etc.) in the software and paths to locations on your hard disk or other storage devices is printed in *italics*.

- Text appearing elsewhere (labels of buttons, controls, text next to checkboxes etc.) in the software is printed in blue. Whenever you see this formatting applied, you will find the same text appearing somewhere on the screen.
- Text appearing on labels of the hardware is printed in orange. Whenever you see this formatting applied, you will find the same text on the hardware.
- Important names and concepts are printed in **bold**.
- References to keys on your computer's keyboard you'll find put in square brackets (e.g., "Press [Shift] + [Enter]").
- Single instructions are introduced by this play button type arrow.
- Results of actions are introduced by this smaller arrow.  $\rightarrow$

#### 1.2 What Is Included in the Box?

The box contains:

• Your KOMPLETE KONTROL S-SERIES hardware serial number, which is printed on the information flyer together with a web link to download the KOMPLETE SELECT software bundle (including KOMPLETE KONTROL):

www.native-instruments.com/go-kontrol

- The KOMPLETE KONTROL S-SERIES keyboard
- A Safety Instructions Flyer
- A USB cable

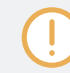

The included 3 meter USB cable only works in conjunction with the KOMPLE KON-TROL S88 keyboard.

A power supply

### 1.3 Notice

#### **Name Plate Location**

The name plate is located on the bottom of the unit. It lists the product model name and other technical information.

#### **Serial Numbers**

KOMPLETE KONTROL S-SERIES comes with a hardware serial number that can be found on the name plate on the bottom of the hardware unit. The KOMPLETE KONTROL software is installed and activated as part of the KOMPLETE SELECT software bundle.

#### **Disposal of the Product**

Should this product become damaged beyond repair, or if you wish to dispose of it, please observe the regulations of your area and country that relate to the disposal of electronic products.

#### **Specifications Subject to Change**

The information contained in this manual is believed to be correct at the time of printing or digital release. However, Native Instruments reserves the right to make changes to the specifications at any time without notice or obligation to update existing units.

#### Disclaimer

Native Instruments GmbH cannot be held responsible for damage or lost or destroyed data caused by improper use or modification of the KOMPLETE KONTROL S-SERIES keyboard or KOMPLETE KONTROL software.

### 1.4 System Requirements

For KOMPLETE KONTROL and KOMPLETE KONTROL S-SERIES to fully function as indented, your system needs to meet certain requirements.

For the latest KOMPLETE KONTROL system requirements and compatibility information, including compatibility with third-party software, visit:

www.native-instruments.com/products/komplete/keyboards/komplete-kontrol-s-series/specifica-tions/

#### KOMPLETE

KOMPLETE KONTROL is optimized for use with KOMPLETE 11 SELECT, KOMPLETE 11, and KOMPLETE 11 ULTIMATE.

For the latest KOMPLETE system requirements and compatibility information, visit:

https://www.native-instruments.com/en/products/komplete/bundles/komplete-11/specifications/

#### **Supported Host Applications**

For some of the advanced host integration features of KOMPLETE KONTROL to function as intended, your host application must be compatible. The following Knowledge Base article gives you an overview of the features that are available in each of the most commonly used DAWs:

www.native-instruments.com/support/knowledge-base/show/2765/

### 2 Setup Overview

This section provides a quick overview of the various steps required to get KOMPLETE KON-TROL and KOMPLETE KONTROL S-SERIES up and running: **software installation**, **hardware installation**, **product activation and update**, and **audio and MIDI setup**, all of which will be described in greater detail in further chapters of this guide.

• **Software Installation**: You must first download and install KOMPLETE SELECT including KOMPLETE KONTROL on your computer.

To provide you with the latest version of the KOMPLETE SELECT software, including KOMPLETE KONTROL, you must first download it from the Native Instruments website before you can use your product. Please follow the download and software installation instructions in chapter  $\uparrow$ 4, KOMPLETE SELECT Software Installation.

- Installation without KOMPLETE: If you intend to use the KOMPLETE KONTROL S-SERIES keyboard as a MIDI controller only without KOMPLETE, you must download the hardware driver and the Controller Editor software as described in chapter ↑9, KOMPLETE KON-TROL S-SERIES Installation without KOMPLETE.
- **Product Activation and Update**: Activate your products using the Service Center application. Online and Offline activation methods are available. Check for the latest software updates using the Service Center application. Then press the install button to install all downloaded updates.

Please be sure to update all installed Native Instruments software during the product activation and update process. This will ensure better compatibly and integration with KOMPLETE KONTROL.

- Hardware Installation: Connect the KOMPLETE KONTROL S-SERIES keyboard to your computer. For detailed instructions on hardware installation, please proceed to chapter ↑11, Connecting the KOMPLETE KONTROL S-SERIES Keyboard.
- Audio and MIDI Setup: Open KOMPLETE KONTROL for the first time and configure the audio and MIDI settings. For detailed instructions on configuring your audio and MIDI settings, please proceed to chapter ↑12, KOMPLETE KONTROL Stand-alone Operation.

 Host Configuration: Load KOMPLETE KONTROL as a plug-in in your host application and use the KOMPLETE KONTROL S-SERIES keyboard to control it. For detailed instructions on configuring your host application for KOMPLETE KONTROL, refer to section ↑13, KOM-PLETE KONTROL Plug-in Operation.

### **3 Offline Installation**

If your music production computer is not connected to the internet, you can install KOM-PLETE SELECT including KOMPLETE KONTROL by following these offline installation instructions on this website:

www.native-instruments.com/kompleteselectofflineinstall

To activate KOMPLETE SELECT on your offline computer, follow the instructions in section  $\uparrow 10.3$ , Activating Your Product Offline.

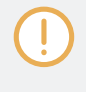

You have to install the KOMPLETE SELECT bundle installer before installing any of the individual instruments included in KOMPLETE SELECT. This is described in Step 3 of the KOMPLETE SELECT offline installation instructions on the website. Otherwise you won't be able to activate your product.

### 4 **KOMPLETE SELECT Software Installation**

To install KOMPLETE SELECT including KOMPLETE KONTROL on your computer, go to the following website and follow the instructions online:

www.native-instruments.com/go-kontrol

- Please **carefully review the downloader screens** and the suggested installation paths in order to avoid any unwanted folders being created on your hard disk.
- Moving any folders related to Native Instruments software after installation is not recommended. Future software updates rely on the directory locations set during initial installation.
- To use KOMPLETE KONTROL with Ableton Live, you must carry out additional configuration steps after finishing this installation. You will find detailed instructions in the following Knowledge Base article:

www.native-instruments.com/kklivesetup

If you are a user of KOMPLETE 11 or KOMPLETE 11 ULTIMATE, installing KOM-PLETE 11 SELECT is not required. All instruments included in KOMPLETE 11 SELECT are also part of KOMPLETE 11 and KOMPLETE 11 ULTIMATE.

### 4.1 Offline Installation

If your music production computer is not connected to the internet, you can install KOM-PLETE SELECT including KOMPLETE KONTROL by following these offline installation instructions on this website:

www.native-instruments.com/kompleteselectofflineinstall

To activate KOMPLETE SELECT on your offline computer, follow the instructions in section  $\uparrow 10.3$ , Activating Your Product Offline.

Offline Installation

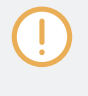

You have to install the KOMPLETE SELECT bundle installer before installing any of the individual instruments included in KOMPLETE SELECT. This is described in Step 3 of the KOMPLETE SELECT offline installation instructions on the website. Otherwise you won't be able to activate your product.

### 5 Read Before Installing

Before starting the installation process, here are some points to be aware of:

- Download and install the latest version of the Controller Editor application and the latest KOMPLETE KONTROL S-SERIES hardware driver (Windows users only) on your computer. Both installer applications are available from the following location: www.native-instruments.com/products/komplete/keyboards/komplete-kontrol-s-series/downloads/
- Please **carefully review the installer screens** and the suggested installation paths in order to avoid any unwanted folders being created on your hard disk.
- Moving any folders related to Native Instruments software after installation is not recommended. Future software updates rely on the directory locations set during initial installation.

### 6 Installing Controller Editor on Mac OS X

This section guides you through the Controller Editor software installation process on Mac OS X. For detailed installation instructions on installing Controller Editor on Windows please proceed to section  $\uparrow$ 7, Installing Controller Editor on Windows.

You must first download Controller Editor from the following location:

www.native-instruments.com/products/komplete/keyboards/komplete-kontrol-s-series/down-loads/

After downloading and starting the Controller Editor installer, please follow the instructions below.

### 6.1 Select the Components to Install

After you have accepted the software license agreement, the installer window displays the components available for installation.

Select the Components to Install

| 00                  | 🥪 Install Controller Editor      |                     |          |
|---------------------|----------------------------------|---------------------|----------|
|                     | Custom Install on "Macintosh HD' | ,                   |          |
|                     | Package Name                     | Action              | Size     |
| Introduction        | ✓ Basic Installation             | Upgrade             | 68.1 MB  |
| License             |                                  |                     |          |
| Destination Select  |                                  |                     |          |
| 😑 Installation Type |                                  |                     |          |
| Installation        |                                  |                     |          |
| Summary             |                                  |                     |          |
|                     |                                  |                     |          |
|                     |                                  |                     |          |
|                     | Space Required: 88.3 MB          | Remaining: 56.09 GB |          |
|                     | ·                                |                     |          |
|                     |                                  |                     |          |
|                     |                                  |                     |          |
|                     |                                  |                     |          |
|                     |                                  | Go Back C           | Continue |

The components selection screen of the installation program.

It is recommended to keep all features selected unless you have a specific reason to deselect a feature (such as if this feature is already installed on your computer).

**Basic Installation**: This installs the Controller Editor software, along with its documentation. It allows you to configure the keyboard's MIDI assignments for using the keyboard with other applications than the included software.

Click Continue and then follow the on-screen instructions.

It is strongly recommended to install the software to the default location. If you still need to change the install location, click the Change Install Location button on the next installer screen and select the desired folder.

### 6.2 Complete the Installation

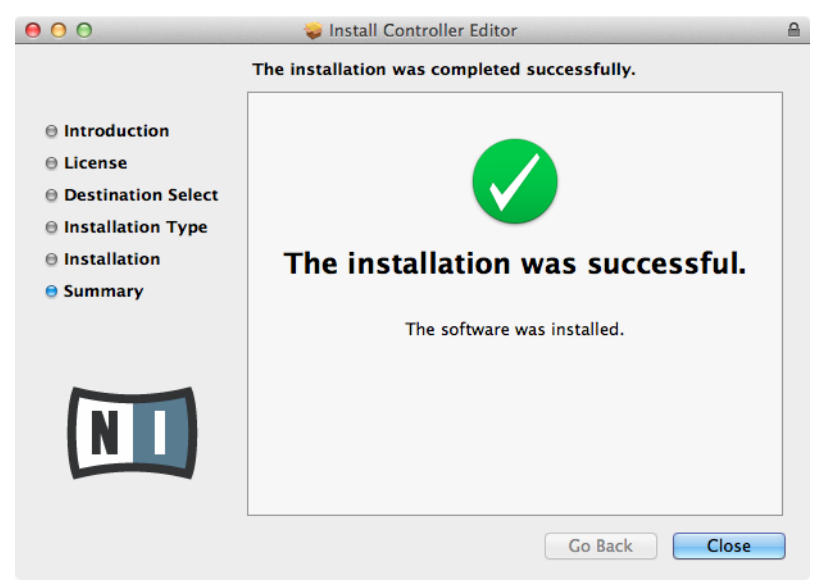

The final screen of the installation program.

• On the last screen of the installation program, click Close to complete the installation.

### 7 Installing Controller Editor on Windows

This section guides you through the Controller Editor installation process on Windows. For detailed installation instructions on installing Controller Editor on Mac OS X please proceed to section ↑6, Installing Controller Editor on Mac OS X.

You must first download Controller Editor from the following location:

www.native-instruments.com/products/komplete/keyboards/komplete-kontrol-s-series/down-loads/

After downloading and starting the Controller Editor installer, please follow the instructions below.

### 7.1 Select the Features to Install

After you have accepted the software license agreement, the installer window displays the components available for installation.

| INative Instruments Controller Editor - InstallAware W                 | izard 🗖 🗖 🔀                                                                                                    |
|------------------------------------------------------------------------|----------------------------------------------------------------------------------------------------|
| Custom Setup<br>Choose the program features you would like to install. |                                                                                                    |
| Click on an icon in the list below to change how a feature is ins      | talled.<br>Feature Description<br>Standalone application and<br>documentation. Note that this<br>component will always be<br>installed. |
|                                                                        | Required: 28,375 KB<br>Available: 75,513 MB                                                                                             |
| < Back                                                                 | Next > Cancel                                                                                                    |

Selecting the features to install

**Basic Installation**: This installs the Controller Editor software, along with its documentation. It allows you to configure the keyboard's MIDI assignments for using the keyboard with other applications than the included software.

► Click Next to proceed.

### 7.2 Define the Application's Destination Folder

| 🔟 Native Instruments Contro | oller Editor - InstallAware Wizard                                                                              |
|-----------------------------|----------------------------------------------------------------------------------------------------|
|                             | Completing the Native Instruments<br>Controller Editor Setup                                                    |
|                             | The Native Instruments Controller Editor Setup<br>is now ready to configure Controller Editor on this computer. |
|                             | Application Path:<br>C:\Program Files\Native Instruments\Controller Editor\                                     |
|                             | - Click Next to begin configuration                                                                             |
|                             | - Click Back to change settings                                                                                 |
|                             | < Back Next > Cancel                                                                                            |

Configuring the installation

You will be asked to select and confirm an installation path for the Controller Editor software.

► Click Next to proceed.

### 7.3 Complete the Installation

| Native Instruments Control | ller Editor - InstallAware Wizard                                                  |
|----------------------------|------------------------------------------------------------------------------------|
|                            | Completing the Native Instruments<br>Controller Editor Setup                       |
|                            | You have successfully completed the Native Instruments<br>Controller Editor Setup. |
|                            | To close this wizard, click Finish.                                                |
|                            | < Back Finish Cancel                                                               |

The final screen of the installation program.

- On the last screen of the installation program, click Finish to complete the driver installation.
- Continue by downloading and installing the KOMPLETE KONTROL S-SERIES hardware driver.

### 8 Installing the KOMPLETE KONTROL S-SERIES Hardware Driver on Windows

This section guides you through the KOMPLETE KONTROL S-SERIES hardware driver installation process on Windows. You must first download the KOMPLETE KONTROL S-SERIES hardware driver from the following location:

www.native-instruments.com/products/komplete/keyboards/komplete-kontrol-s-series/down-loads/

After downloading and starting the KOMPLETE KONTROL driver installer, please follow the instructions below.

### 8.1 Welcome

The first screen welcomes you to the KOMPLETE KONTROL S-SERIES hardware driver installation process! It also asks you to ensure the KOMPLETE KONTROL S-SERIES keyboard is not connected during software installation.

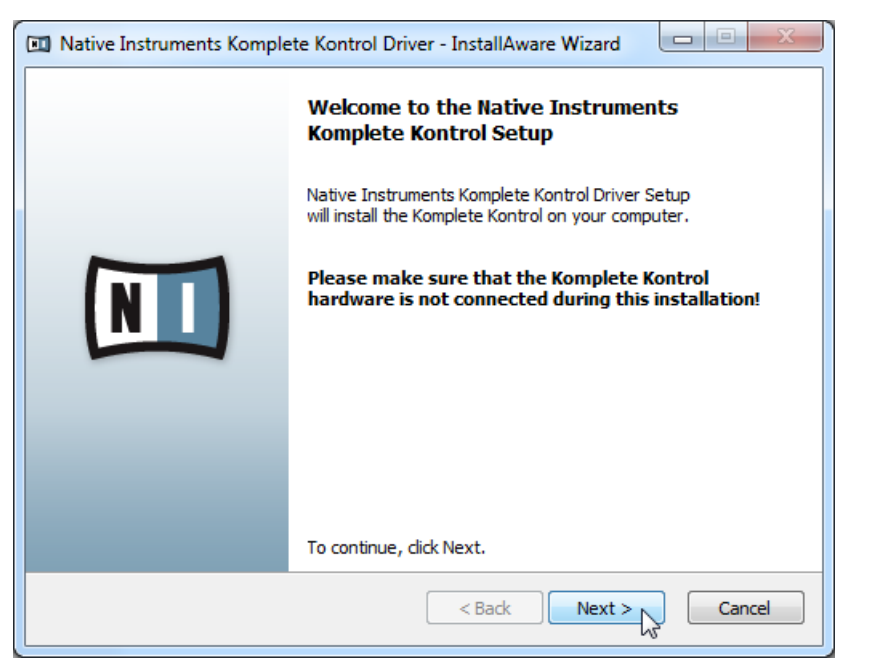

The welcome screen

 Click Next to proceed to the software license agreement and then follow the on-screen instructions.

#### 8.2 Begin the Configuration

After you have accepted the software license agreement, the installer window lets you begin the configuration.

Begin the Configuration

| Native Instruments Komplete Kontrol Driver - InstallAware Wizard |                                                                                                    |  |
|------------------------------------------------------------------|----------------------------------------------------------------------------------------------------|--|
|                                                                  | Completing the Native Instruments<br>Komplete Kontrol Setup                                                                                                    |  |
|                                                                  | The Native Instruments Komplete Kontrol Driver Setup<br>is now ready to configure Komplete Kontrol on this computer.<br>- Click Next to begin configuration<br>- Click Back to change settings<br>- Click Cancel to exit |  |
| < Back Next > Cancel                                             |                                                                                                    |  |

Configuring the installation

► Click Next to proceed.

### 8.3 Complete the Installation

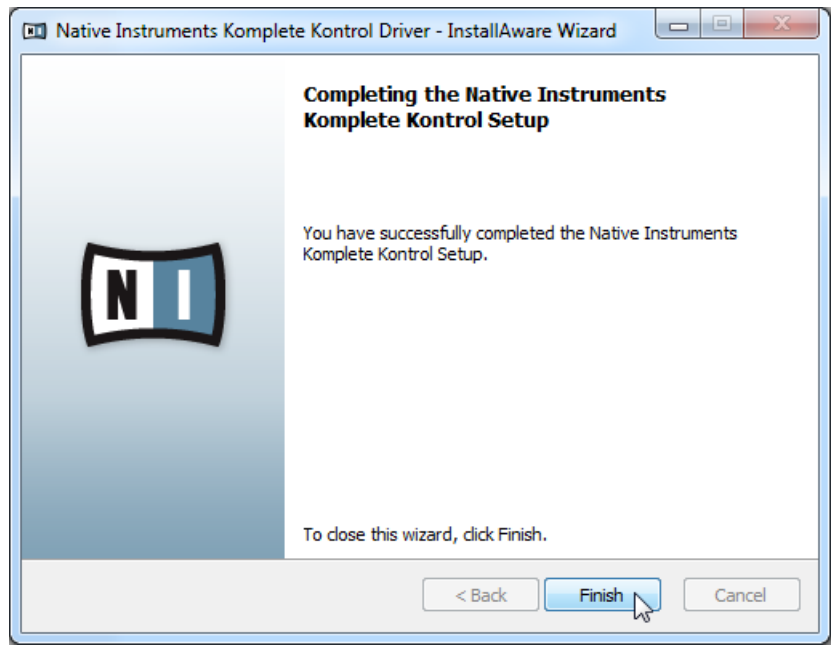

The final screen of the installation program.

On the last screen of the installation program, click Finish to complete the driver installation.

### 9 KOMPLETE KONTROL S-SERIES Installation without KOMPLETE

For the intended functionality of the KOMPLETE KONTROL S-SERIES keyboard, the KOMPLETE KONTROL software is required.

If you do not own KOMPLETE 9 or higher and you do not want to use KOMPLETE KONTROL and any of the instruments included in KOMPLETE SELECT, you can still use the KOM-PLETE KONTROL S-SERIES keyboard as a powerful and highly versatile MIDI controller to pilot any other MIDI-capable application or device. This is made possible by the Controller Editor software, a little application that allows you to precisely define all MIDI assignments for your KOMPLETE KONTROL S-SERIES keyboard. The Controller Editor must be downloaded and installed separately as described below.

### 9.1 Read Before Installing

Before starting the installation process, here are some points to be aware of:

- Download and install the latest version of the Controller Editor application and the latest KOMPLETE KONTROL S-SERIES hardware driver (Windows users only) on your computer. Both installer applications are available from the following location: www.native-instruments.com/products/komplete/keyboards/komplete-kontrol-s-series/downloads/
- Please **carefully review the installer screens** and the suggested installation paths in order to avoid any unwanted folders being created on your hard disk.
- Moving any folders related to Native Instruments software after installation is not recommended. Future software updates rely on the directory locations set during initial installation.

### 9.2 Installing Controller Editor on Mac OS X

This section guides you through the Controller Editor software installation process on Mac OS X. For detailed installation instructions on installing Controller Editor on Windows please proceed to section  $\uparrow$ 9.3, Installing Controller Editor on Windows.

You must first download Controller Editor from the following location:

www.native-instruments.com/products/komplete/keyboards/komplete-kontrol-s-series/down-loads/

After downloading and starting the Controller Editor installer, please follow the instructions below.

#### 9.2.1 Select the Components to Install

After you have accepted the software license agreement, the installer window displays the components available for installation.

| • Introduction         • License         • Destination Select         • Installation         • Summary         • Summary         • Space Required: 88.3 MB         • Remaining: 56.09 GB                                                                                                    | 000                 | 😺 Install Controller Editor     |                     | <b>A</b> |
|----------------------------------------------------------------------------------------------------|---------------------|---------------------------------|---------------------|----------|
| Package Name       Action       Size         Introduction       Image: Second State State |                     | Custom Install on "Macintosh HE | o"                  |          |
| <ul> <li>e Introduction</li> <li>e License</li> <li>e Destination Select</li> <li>e Installation</li> <li>e Installation</li> <li>e Summary</li> </ul>                                                                                                    |                     | Package Name                    | Action              | Size     |
| <ul> <li>License</li> <li>Destination Select</li> <li>Installation Type</li> <li>Installation</li> <li>Summary</li> </ul> Space Required: 88.3 MB Remaining: 56.09 GB                                                                                                    | Introduction        | ✓ Basic Installation            | Upgrade             | 68.1 MB  |
| O Destination Select     Installation Type     Installation     Summary      Space Required: 88.3 MB     Remaining: 56.09 GB                                                                                                    | ⊖ License           |                                 |                     |          |
| Installation Type     Installation     Summary      Space Required: 88.3 MB     Remaining: 56.09 GB                                                                                                    | Destination Select  |                                 |                     |          |
| Installation     Summary      Space Required: 88.3 MB Remaining: 56.09 GB                                                                                                    | 😑 Installation Type |                                 |                     |          |
| Summary     Space Required: 88.3 MB Remaining: 56.09 GB                                                                                                    | Installation        |                                 |                     |          |
| Space Required: 88.3 MB Remaining: 56.09 GB                                                                                                    | Summary             |                                 |                     |          |
| Space Required: 88.3 MB Remaining: 56.09 GB                                                                                                    |                     |                                 |                     |          |
| Space Required: 88.3 MB Remaining: 56.09 GB                                                                                                    |                     |                                 |                     |          |
|                                                                                                    |                     | Space Required: 88.3 MB         | Remaining: 56.09 GB |          |
|                                                                                                    |                     | ^                               |                     |          |
|                                                                                                    |                     |                                 |                     |          |
|                                                                                                    |                     |                                 |                     |          |
|                                                                                                    |                     |                                 |                     |          |
| Go Back Continue                                                                                                    |                     |                                 | Go Back C           | ontinue  |

The components selection screen of the installation program.

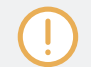

It is recommended to keep all features selected unless you have a specific reason to deselect a feature (such as if this feature is already installed on your computer).

**Basic Installation**: This installs the Controller Editor software, along with its documentation. It allows you to configure the keyboard's MIDI assignments for using the keyboard with other applications than the included software.

► Click Continue and then follow the on-screen instructions.

It is strongly recommended to install the software to the default location. If you still need to change the install location, click the Change Install Location button on the next installer screen and select the desired folder.

#### 9.2.2 Complete the Installation

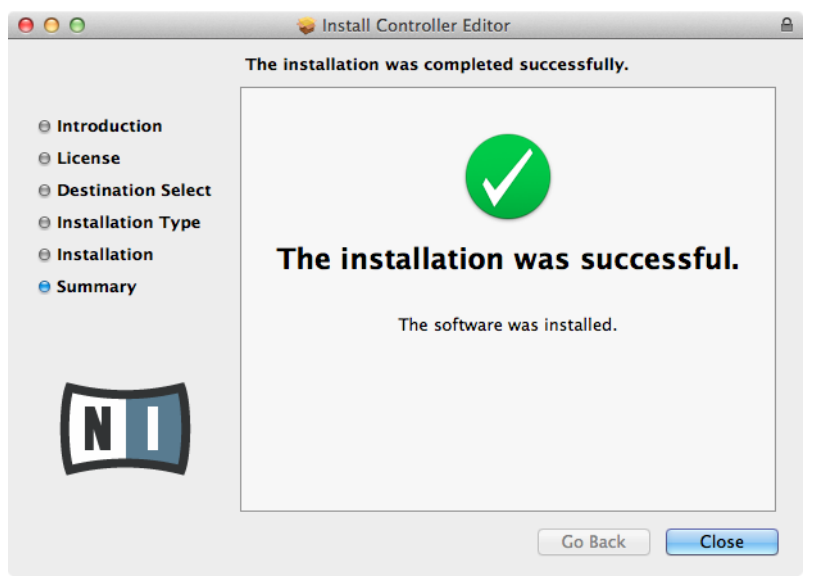

The final screen of the installation program.

▶ On the last screen of the installation program, click Close to complete the installation.

#### 9.3 Installing Controller Editor on Windows

This section guides you through the Controller Editor installation process on Windows. For detailed installation instructions on installing Controller Editor on Mac OS X please proceed to section  $\uparrow$ 9.2, Installing Controller Editor on Mac OS X.

You must first download Controller Editor from the following location:

www.native-instruments.com/products/komplete/keyboards/komplete-kontrol-s-series/down-loads/

After downloading and starting the Controller Editor installer, please follow the instructions below.

#### 9.3.1 Select the Features to Install

After you have accepted the software license agreement, the installer window displays the components available for installation.

Installing Controller Editor on Windows

| I Native Instruments Controller Editor - InstallAware W                | izard 🔲 🔍 📉                                                                                                    |
|------------------------------------------------------------------------|----------------------------------------------------------------------------------------------------|
| Custom Setup<br>Choose the program features you would like to install. |                                                                                                    |
| Click on an icon in the list below to change how a feature is ins      | talled.<br>Feature Description<br>Standalone application and<br>documentation. Note that this<br>component will always be<br>installed.<br>Required: 28.375 KB |
|                                                                        | Available: 75,513 MB                                                                                                    |
| < Back                                                                 | Next > Cancel                                                                                                    |

Selecting the features to install

**Basic Installation**: This installs the Controller Editor software, along with its documentation. It allows you to configure the keyboard's MIDI assignments for using the keyboard with other applications than the included software.

► Click Next to proceed.

#### 9.3.2 Define the Application's Destination Folder

| I Native Instruments Control | ller Editor - InstallAware Wizard                                                                                                    |
|------------------------------|----------------------------------------------------------------------------------------------------|
|                              | Completing the Native Instruments<br>Controller Editor Setup<br>The Native Instruments Controller Editor Setup<br>is now ready to configure Controller Editor on this computer.<br>Application Path:<br>C:\Program Files\Wative Instruments\Controller Editor\<br>- Click Next to begin configuration<br>- Click Back to change settings |
|                              | < Back Next > Cancel                                                                                                    |

Configuring the installation

You will be asked to select and confirm an installation path for the Controller Editor software.

► Click Next to proceed.

#### Installing Controller Editor on Windows

#### 9.3.3 Complete the Installation

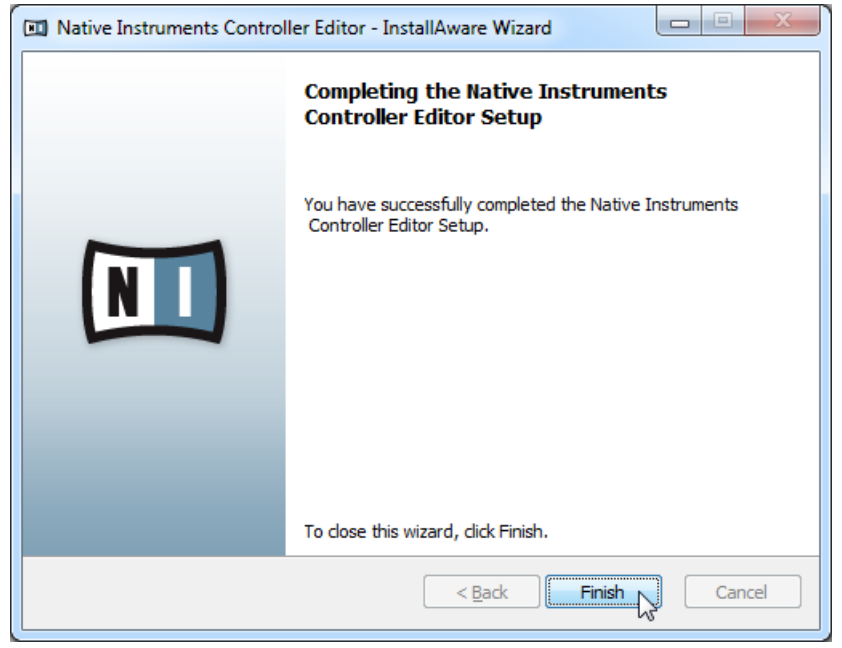

The final screen of the installation program.

- On the last screen of the installation program, click Finish to complete the driver installation.
- Continue by downloading and installing the KOMPLETE KONTROL S-SERIES hardware driver.

## 9.4 Installing the KOMPLETE KONTROL S-SERIES Hardware Driver on Windows

This section guides you through the KOMPLETE KONTROL S-SERIES hardware driver installation process on Windows. You must first download the KOMPLETE KONTROL S-SERIES hardware driver from the following location:

www.native-instruments.com/products/komplete/keyboards/komplete-kontrol-s-series/down-loads/

After downloading and starting the KOMPLETE KONTROL driver installer, please follow the instructions below.

#### 9.4.1 Welcome

The first screen welcomes you to the KOMPLETE KONTROL S-SERIES hardware driver installation process! It also asks you to ensure the KOMPLETE KONTROL S-SERIES keyboard is not connected during software installation. Installing the KOMPLETE KONTROL S-SERIES Hardware Driver on Windows

| Native Instruments Komplete Kontrol Driver - InstallAware Wizard |                                                                                                    |  |
|------------------------------------------------------------------|----------------------------------------------------------------------------------------------------|--|
|                                                                  | Welcome to the Native Instruments<br>Komplete Kontrol Setup                                             |  |
|                                                                  | Native Instruments Komplete Kontrol Driver Setup<br>will install the Komplete Kontrol on your computer. |  |
|                                                                  | Please make sure that the Komplete Kontrol<br>hardware is not connected during this installation!       |  |
|                                                                  |                                                                                                    |  |
|                                                                  | To continue, dick Next.                                                                                 |  |
|                                                                  | < Back Next > Cancel                                                                                    |  |

The welcome screen

 Click Next to proceed to the software license agreement and then follow the on-screen instructions.

#### 9.4.2 Begin the Configuration

After you have accepted the software license agreement, the installer window lets you begin the configuration.
Installing the KOMPLETE KONTROL S-SERIES Hardware Driver on Windows

| Native Instruments Komplete Kontrol Driver - InstallAware Wizard |                                                                                                    |  |  |  |  |
|------------------------------------------------------------------|----------------------------------------------------------------------------------------------------|--|--|--|--|
|                                                                  | Completing the Native Instruments<br>Komplete Kontrol Setup                                                                                                    |  |  |  |  |
|                                                                  | The Native Instruments Komplete Kontrol Driver Setup<br>is now ready to configure Komplete Kontrol on this computer.<br>- Click Next to begin configuration<br>- Click Back to change settings<br>- Click Cancel to exit |  |  |  |  |
| < Back Next > Cancel                                             |                                                                                                    |  |  |  |  |

Configuring the installation

► Click Next to proceed.

### 9.4.3 Complete the Installation

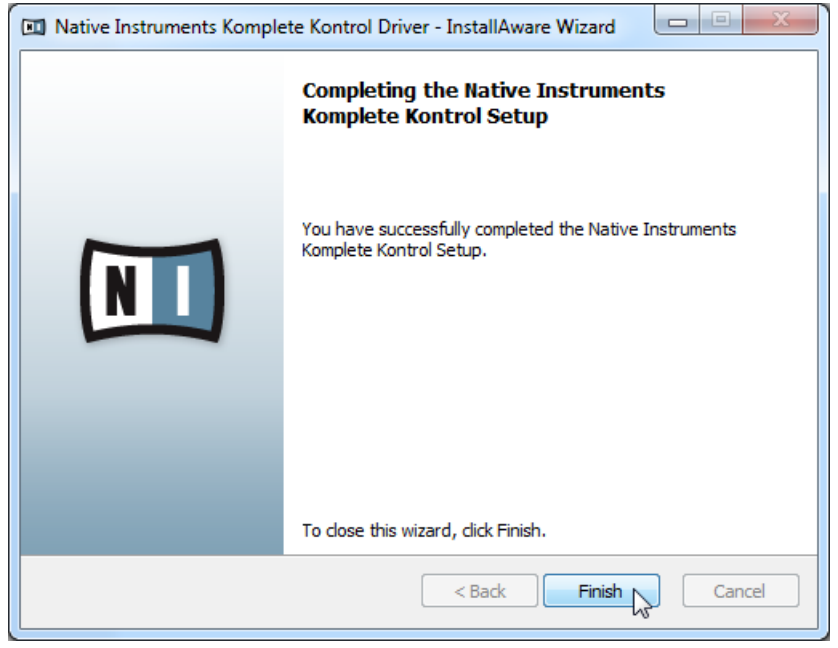

The final screen of the installation program.

On the last screen of the installation program, click Finish to complete the driver installation.

# **10 Product Activation with Service Center**

This chapter uses a placeholder name (*NI Product*) on all screenshots. The relevant section on your screen will display the name of the Native Instruments product you are activating.

## 10.1 Activating Your Product Online

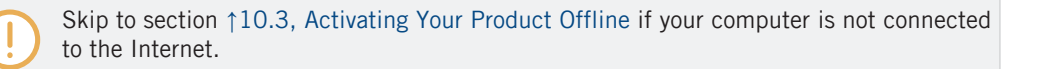

#### 10.1.1 Start Service Center

- 1. Locate the Service Center application on your hard disk. During installation, a folder labeled **Native Instruments** was created in the Applications (Mac OS X) / Program Files (Windows) folder. Within this folder, a subfolder labeled **Service Center** holds the corresponding application.
- 2. Double-click the Service Center application to start the activation procedure.

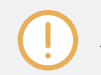

It is necessary to activate your Native Instruments product in order to use its full functionality.

### 10.1.2 Log In to Your User Account

| SERVICE CENTER                         |                                                                                                    |  |
|----------------------------------------|----------------------------------------------------------------------------------------------------|--|
| Log in                                 |                                                                                                    |  |
| Please log in using your email address | s and password.                                                                                                    |  |
|                                        | E-mail address Password Comparison of the second second se |  |
| Status:<br>Online                      |                                                                                                    |  |

The log-in screen of Service Center.

► Log in with your email address and Native Instruments password.

#### **10.1.3** Activate the Product

| SERVICE CENTER             |                                   |                  |            |          |
|----------------------------|-----------------------------------|------------------|------------|----------|
| Activate                   | <b>C</b> Update                   | Q Overview       | Settings   | Support  |
| Enter the serial numbers f | or the products you want to activ | vate.            |            |          |
|                            | NI PRODUCT                        | 1.79%66 950357 ( | 8 <b>*</b> |          |
|                            |                                   |                  |            |          |
|                            |                                   |                  |            |          |
|                            |                                   |                  |            |          |
|                            |                                   |                  |            |          |
|                            |                                   |                  |            |          |
|                            |                                   |                  |            |          |
| Chesture -                 | Looped in es-                     |                  |            | Activate |
| Online                     | you@yourmail.com                  |                  |            |          |

The product activation screen of Service Center.

- 1. Enter the serial number in the number field. KOMPLETE 10 and KOMPLETE 10 ULTI-MATE owners use the same serial number as for the software bundle. Owners of KOM-PLETE 9 and KOMPLETE 9 ULTIMATE will find the serial number in the email sent to their NI account.
- 2. Click Activate to proceed.

#### **10.1.4** Finish the Online Activation

| SERVICE CENTER        |                                   |            |          |         |
|-----------------------|-----------------------------------|------------|----------|---------|
| O Activate            | 📿 Update                          | Q Overview | Settings | Support |
| All selected products | have been activated.              |            |          |         |
| ۲                     | NI PRODUCT                        | Activated  |          |         |
|                       |                                   |            |          |         |
|                       |                                   |            |          |         |
|                       |                                   |            |          |         |
|                       |                                   |            |          |         |
|                       |                                   |            |          |         |
|                       |                                   |            |          |         |
|                       |                                   |            |          | Update  |
| Status:<br>Online     | Logged in as:<br>you@yourmail.com |            |          |         |

Service Center confirming the product activation.

Service Center confirms that the product has been activated successfully. A search for updates will start automatically.

- If updates for any of the activated products are available, the button in the bottom right corner of the screen reads Update. To download the updates, click the Update button and proceed with section 10.2, Updating Your Product.
- If no updates are available, the button in the bottom right corner of the screen reads Exit. You can click it to close Service Center.

## **10.2 Updating Your Product**

### 10.2.1 Select Updates

| SERVICE CENTER                                    | <u></u>                                             |                                   |                           |
|---------------------------------------------------|-----------------------------------------------------|-----------------------------------|---------------------------|
| Xctivate                                          | 🔁 Update                                            | Q Overview                        | Settings Support          |
| Please select the update<br>www.native-instrument | s you want to download. If you wa<br>s.com/updates. | nt to download updates for anothe | r operating system, visit |
|                                                   | Software Updates 1 file availabl                    | e                                 | ✓ Hide Details            |
|                                                   | NI PRODUCT Update                                   | 0                                 | 2013-09-01, 179.09 MB     |
| Download folder: Macin                            | tosh HD:                                            |                                   | Dovypload                 |
| Status:<br>Online                                 | Logged in as:<br>you@yourmail.com                   |                                   |                           |

The product update screen of Service Center.

- 1. In Service Center, click the Update tab to view a list of available updates.
- 2. Select the updates you want to download by checking the checkboxes on the left. We recommend downloading all preselected updates.

3. Click Download. The download will start.

### 10.2.2 Download the Updates

| SERVICE CENTER    | :                                 |                     | _        |                |
|-------------------|-----------------------------------|---------------------|----------|----------------|
| Activate          | 📿 Update                          | Overview            | Settings | Support        |
| Downloading       | р<br>Г                            |                     |          |                |
|                   | Software Updates 1 file a         | available           |          | ▼ Hide Details |
| ۲                 | NI Product Update                 | (1) 30.3 of 158.3   | MB MB    |                |
|                   |                                   |                     |          |                |
| Download fold     | er: Macintosh HD:                 | Total progress: 39% |          | 8 Cancel       |
| itatus:<br>Online | Logged in as:<br>you@yourmail.com |                     |          | Downloading 🍃  |

The product download in progress.

Depending on the file size and the speed of your internet connection, downloading the files may take a while. We strongly recommend that you always install the latest updates.

### 10.2.3 Install Your Updates

| RVICE CENTER        |                                  |                                        |          | [            |
|---------------------|----------------------------------|----------------------------------------|----------|--------------|
| Activate            | 📿 Update                         | Overview                               | Settings | Support      |
| All updates have be | een downloaded. Please click the | e install buttons to start the install | ations.  |              |
|                     | Software Updates 1 file a        | vailable                               | •        | Hide Details |
| ۲                   | NI Product Update                | 0                                      |          | Install      |
|                     |                                  |                                        |          |              |
|                     |                                  |                                        |          |              |
|                     |                                  |                                        |          |              |
|                     |                                  |                                        |          |              |
|                     |                                  |                                        |          |              |
|                     |                                  |                                        |          |              |
|                     |                                  |                                        |          |              |

| Status: | Logged in as:    |
|---------|------------------|
| Online  | you@yourmail.com |
|         |                  |

Service Center confirming all updates were downloaded, and offering to install the download file.

After all files have been downloaded successfully, you can directly install the updates from the Service Center:

- Click on Install to install your update. This will automatically install your update silently.
- After you have updated software, you can quit Service Center and start the software as usual.

(!)

Please be sure to update all installed Native Instruments software during the product update and activation update process. This will ensure better compatibly and integration with KOMPLETE KONTROL.

## 10.3 Activating Your Product Offline

If the computer you want to use Native Instruments products on is permanently not connected to the internet, you can activate the products utilizing the Offline activation procedure. Note that you will need a second computer that is connected to the internet.

#### 10.3.1 Start the Offline Activation

| SERVICE CENTER                                                                                        |  |
|----------------------------------------------------------------------------------------------------|--|
| Internet connection                                                                                   |  |
| Service Center was unable to establish an internet connection. How do you wish to proceed?            |  |
| Try connecting to the internet again Retry                                                            |  |
| Make sure that your computer is connected to the internet.                                            |  |
| Use a proxy server to connect to the internet                                                         |  |
| Host Port Proxy                                                                                       |  |
| Continue without connecting to the internet                                                           |  |
| Please note: You will have to transfer an Activation Request File to a computer with internet access. |  |
| Status:<br>Pending                                                                                    |  |

The internet connection screen of Service Center.

- 1. Start Service Center. If no internet connection is detected, you will be redirected to the Internet connection screen pictured above.
- 2. In the Continue without connection to the internet area at the bottom of the screen, click Offline. You will be forwarded to the Activate screen.

### 10.3.2 Create the Activation Request File

| SERVICE CENTER     |                                                                                                    |  |  |  |  |  |
|--------------------|----------------------------------------------------------------------------------------------------|--|--|--|--|--|
| S Activa           | Activate Q Update Q Overview Settings                                                                                                    |  |  |  |  |  |
| You have to        | You have to complete three steps to do an Offline Activation.                                                                                                    |  |  |  |  |  |
| 1                  | Create Activation Request File<br>Enter serial numbers and save the Activation Request File to a portable storage device,<br>e. g. an USB stick.                                                                         |  |  |  |  |  |
| 2.                 | Transfer File to Internet Computer<br>Take the Activation Request File to a computer with internet access and open it on that computer. This will load<br>the Native Instruments Registration web page.                  |  |  |  |  |  |
| 3.                 | 3. Open Activation Return File<br>Copy the Activation Return File returned by the Native Instruments web server to a<br>portable storage device and open it on the computer that you want to activate the<br>product on. |  |  |  |  |  |
| Status:<br>Offline |                                                                                                    |  |  |  |  |  |

The offline activation screen of Service Center.

On the Activate screen, click Create. The Activate screen will display fields in which to enter the serial number (see next step).

#### **10.3.3** Enter the Serial Number

| SERVICE CENTER          |                                      |             |                      |         |
|-------------------------|--------------------------------------|-------------|----------------------|---------|
| O Activate              | <b>C</b> Update                      | Q Overview  | Settings             | Support |
| Enter the serial number | s for the products you want to activ | vate.       |                      |         |
| ۲                       | NI PRODUCT                           | 97749 97947 | 15 199 <b>9</b> 4975 | FE134   |
|                         |                                      |             |                      |         |
|                         |                                      |             |                      |         |
|                         |                                      |             |                      |         |
|                         |                                      |             |                      |         |
|                         |                                      |             |                      |         |
|                         |                                      |             | Sack                 | Create  |
| Status:<br>Offline      |                                      |             |                      |         |

The product activation screen of Service Center.

If any of the individual products included in KOMPLETE SELECT show up in the Activation page of Service Center, the installation is not complete. You have to install the KOMPLETE SELECT bundle installer as described in Step 1 of the KOMPLETE SELECT offline installation instructions online before starting Service Center for activation (see section  $\uparrow$ 3, Offline Installation).

1. Enter the serial number in the number field. The serial number is located inside the DVD booklet.

- 2. Click Create to save the Activation Request File (ActivationRequestFile.html). A Save File dialog will open and let you select a target folder.
- 3. Save the Activation Request File to the desired target folder.

### 10.3.4 Transfer the Activation Request File

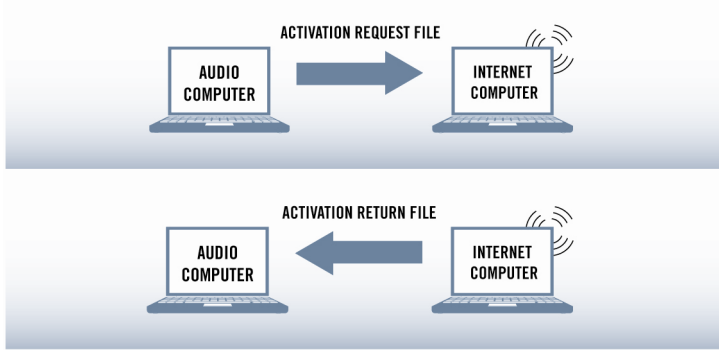

The offline activation procedure.

- 1. Copy the Activation Request file to a portable storage device and transfer it to a computer with internet connection.
- 2. Open the Activation Request file by double-clicking it.
- 3. Follow the instructions on the Service Center product activation web page. As a new Native Instruments user you will need to create a new account before you can log in.
- 4. Transfer the Activation Return file back to your audio computer.

### 10.3.5 Open the Activation Return File

| SERVICE CENTER     |                                                                                                    |                 |            |                  |  |  |
|--------------------|----------------------------------------------------------------------------------------------------|-----------------|------------|------------------|--|--|
| S Activa           | ate                                                                                                    | <b>Q</b> Update | Q Overview | Settings Support |  |  |
| You have t         | You have to complete three steps to do an Offline Activation.                                                                                                    |                 |            |                  |  |  |
| 1                  | 1. Create Activation Request File<br>Enter serial numbers and save the Activation Request File to a portable storage device,<br>e. g. an USB stick.                                                                      |                 |            |                  |  |  |
| 2.                 | 2. Transfer File to Internet Computer<br>Take the Activation Request File to a computer with internet access and open it on that computer. This will load<br>the Native Instruments Registration web page.               |                 |            |                  |  |  |
| 3.                 | 3. Open Activation Return File<br>Copy the Activation Return File returned by the Native Instruments web server to a<br>portable storage device and open it on the computer that you want to activate the<br>product on. |                 |            |                  |  |  |
| Status:<br>Offline |                                                                                                    |                 |            |                  |  |  |

The offline activation screen of Service Center.

- 1. On your audio computer, start Service Center again. In the Continue without connection to the internet area at the bottom of the screen, click Offline.
- 2. Select the Activate tab and click Open to load the Activation Return file.

### **10.3.6** Finish the Offline Activation

| SERVICE CENTER             |                    |            |          |         |
|----------------------------|--------------------|------------|----------|---------|
| O Activate                 | C Update           | Q Overview | Settings | Support |
| All selected products have | ve been activated. |            |          |         |
| ۲                          | NI PRODUCT         | Activated  |          |         |
|                            |                    |            |          |         |
|                            |                    |            |          |         |
|                            |                    |            |          |         |
|                            |                    |            |          |         |
|                            |                    |            |          |         |
|                            |                    |            |          | 🛛 Exit  |
| Status:<br>Offline         |                    |            |          |         |

Service Center confirming the product activation.

After you have opened the Activation Return File, Service Center confirms that the product has been activated successfully. You can quit Service Center by clicking Exit.

Please be sure to update all installed Native Instruments software during the product update and activation update process. This will ensure better compatibly and integration with KOMPLETE KONTROL.

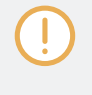

To obtain updates for your products, log in under www.native-instruments.com/updates, using your Native Instruments user account information. Download all relevant updates from the Personal Update Manager to your internet computer, transfer them to your music computer utilizing portable storage media, and install them.

# 11 Connecting the KOMPLETE KONTROL S-SERIES Keyboard

This chapter contains a quick walk-through of the basic hardware setups. For more elaborate explanations, consult the KOMPLETE KONTROL Manual from the KOMPLETE KONTROL documentation folder or Native Instruments website.

► Make sure that you have installed the latest version of the KOMPLETE KONTROL software, including the KOMPLETE KONTROL hardware driver, before you connect the keyboard to your computer! For this, please follow the instructions in chapter ↑4, KOM-PLETE SELECT Software Installation.

If you are using the KOMPLETE KONTROL S-SERIES keyboard without KOMPLETE as a MIDI controller only, refer to section  $\uparrow$ 9, KOMPLETE KONTROL S-SERIES Installation without KOMPLETE.

## 11.1 Connecting the KOMPLETE KONTROL S-SERIES Keyboard to Your Computer

To connect the KOMPLETE KONTROL S-SERIES controller to your computer:

- 1. Attach the 'device end' of the included USB cable to the USB socket on the rear panel of the KOMPLETE KONTROL S-SERIES keyboard.
- 2. Attach the 'computer end' of the USB cable to an available USB 2.0 (or later) port on your computer.

Connecting MIDI Devices to the KOMPLETE KONTROL S-SERIES Keyboard

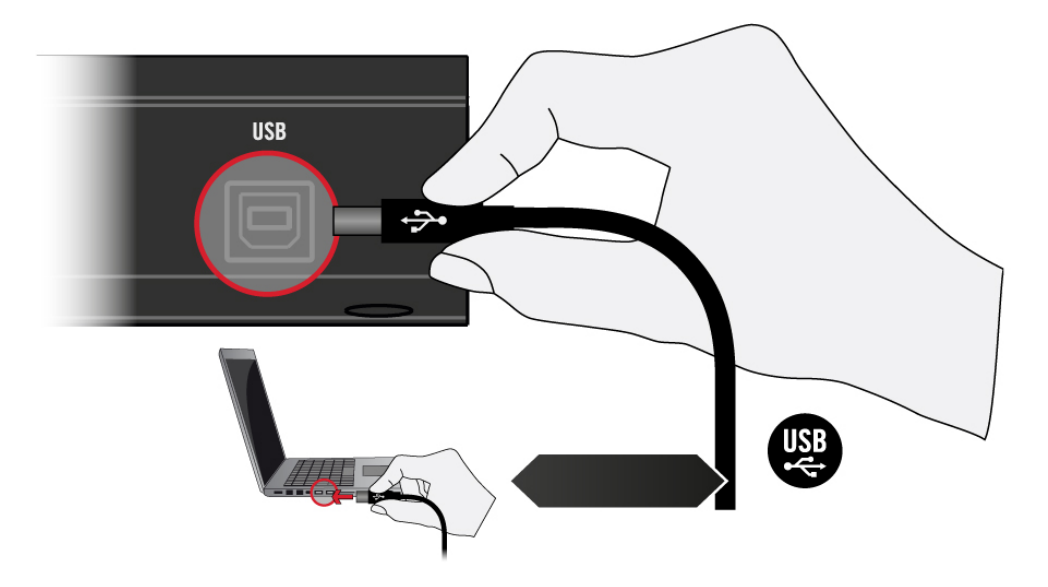

Connecting the KOMPLETE KONTROL S-SERIES keyboard to a computer

....

The KOMPLETE KONTROL S-SERIES controller will not work when it is connected to a USB 1.1 port. A USB 2.0 (or later) port is required!

Windows users: In case you have installed the software including the hardware drivers, but the controller is not detected by your computer, connect the USB cable to another USB port before taking further measures.

## 11.2 Connecting MIDI Devices to the KOMPLETE KONTROL S-SERIES Keyboard

In addition to using USB, the KOMPLETE KONTROL S-SERIES has dedicated MIDI ports which allow you to directly connect other MIDI devices using a 5-pin standard MIDI cable.

Connecting the Power Supply to the KOMPLETE KONTROL S-SERIES Keyboard

The 5-pin MIDI ports on KOMPLETE KONTROL S-SERIES' rear panel are only active when the keyboard is connected via USB to a computer that is running Controller Editor.

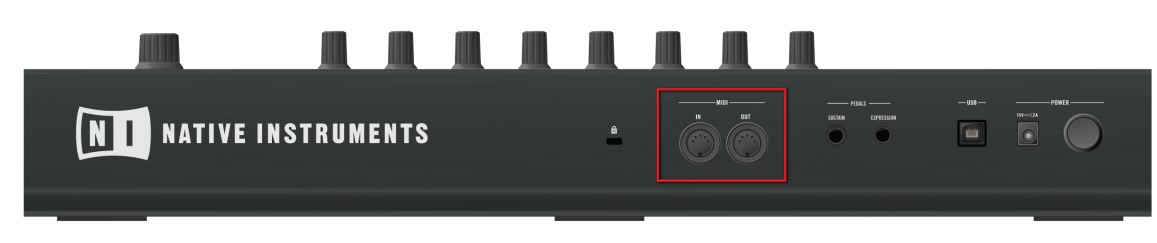

MIDI ports on the back of the KOMPLETE KONTROL S-SERIES keyboard

#### **Controlling MIDI**

Besides using your KOMPLETE KONTROL S-SERIES keyboard together with its dedicated KOMPLETE KONTROL software, you can also use it as a powerful and highly versatile MIDI controller to pilot any other MIDI-capable software application running on the computer it is connected to via USB. This is made possible by the Controller Editor software, an application that allows you to precisely define all MIDI assignments for your KOMPLETE KONTROL S-SERIES keyboard. The Controller Editor is installed during the KOMPLETE KONTROL software installation procedure. For more information on this, please refer to the Controller Editor Manual available as a PDF file in the Documentation subfolder of the Controller Editor installation folder on your hard disk.

## 11.3 Connecting the Power Supply to the KOMPLETE KONTROL S-SERIES Keyboard

This section covers how to connect the power supply to your KOMPLETE KONTROL S-SERIES keyboard.

#### 11.3.1 Before You Begin

Before connecting the devices and setting up your KOMPLETE KONTROL SERIES, here are some points to be aware of:

Connecting the Power Supply to the KOMPLETE KONTROL S-SERIES Keyboard

Please carefully read and understand the Safety Instructions flyer provided in the box.

Make sure that you have installed the KOMPLETE KONTROL software before you connect the KOMPLETE KONTROL S-SERIES to your computer! For this, please follow the instructions specific to your operating system in chapter --- MISSING LINK ---.

If you are using the KOMPLETE KONTROL S-SERIES as a stand-alone MIDI controller without the KOMPLETE KONTROL software, ensure that you first install the KOM-PLETE KONTROL hardware driver and the Controller Editor software before using the keyboard.

### 11.3.2 Assembling and Connecting the Power Supply

Before you can use the power supply, you need to attach the adapter plug specific to your region to the base unit of the power supply. Follow these steps to correctly assemble and use the power supply.

1. Select the adapter plug that matches the type of power outlet present in your region.

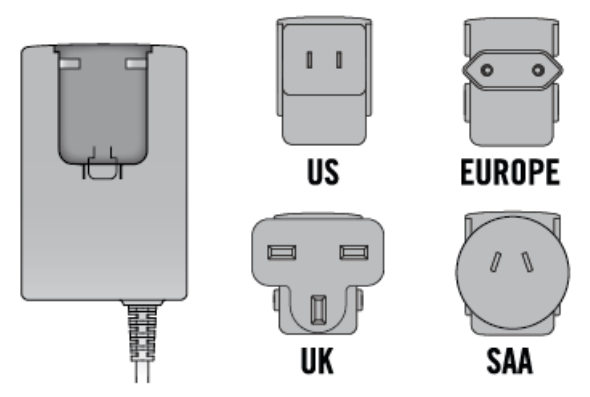

2. Insert the fixture of the adapter plug into the corresponding part on the base unit of the power supply. Press the adapter plug carefully against the base unit until you hear a click which confirms the adapter plug has snapped into place.

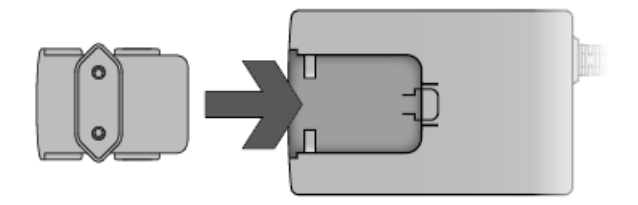

3. Connect the plug at the end of the power supply's cable to the power supply connector on the rear panel of your KOMPLETE KONTROL S-SERIES keyboard.

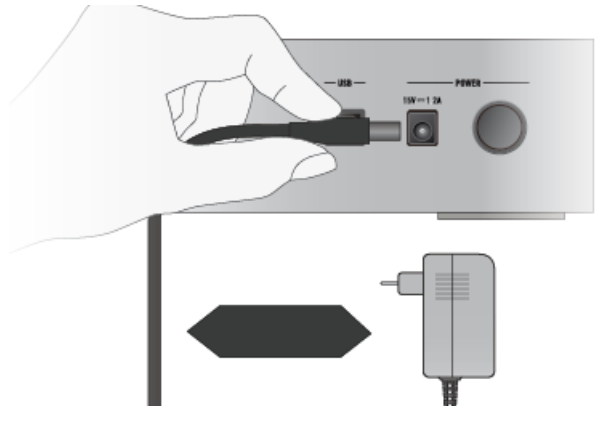

4. Connect the power supply to a power outlet.

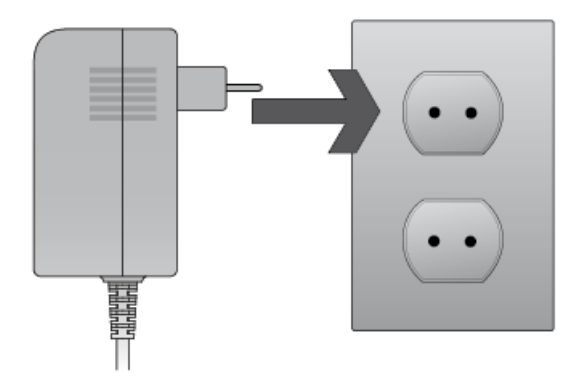

## 12 KOMPLETE KONTROL Stand-alone Operation

When you launch the KOMPLETE KONTROL software from its installation directory, it will start as a stand-alone program with its own application menu, just like any other application on your computer.

KOMPLETE KONTROL software must be opened as a stand-alone program before using it as a plug-in for the first time, and after installing new instruments. Once the stand-alone application has opened, it can be quit and used as a plug-in - it is not necessary to configure audio or MIDI settings in the stand-alone program to do this.

Although the KOMPLETE KONTROL S-SERIES hardware accessibility features are available when using KOMPLETE KONTROL stand-alone, they are designed for use with the plug-in version. The Audio and MIDI pages of the Preferences dialog required for configuring KOMPLETE KONTROL S-SERIES keyboards with the stand-alone program are not currently accessible.

#### **Audio and MIDI Preferences**

When you start KOMPLETE KONTROL in stand-alone mode for the first time, neither its audio nor MIDI settings are yet configured. In order to make the application receive MIDI notes from your keyboard and play sound through your audio interface, you will first have to tell it which audio and MIDI hardware to use. This is done via the **Audio and MIDI** pages of the **Preferences** dialog.

You can open this dialog at any time by clicking on the *Preferences* entry in the Edit menu. On Mac OS X, this is located in the main application menu under *Preferences...* 

## 12.1 Selecting an Audio Interface

The Audio page of the Preferences dialog holds settings related to your audio interface when KOMPLETE KONTROL is running as a stand-alone application.

You can specify which audio device the application should use for playback and adjust global playback parameters.

When KOMPLETE KONTROL is running as a plug-in in a host application, its audio configuration is managed by the host, and the Audio page is not available. See section Stand-Alone and Plug-in Mode for more information on using KOMPLETE KONTROL in a host environment.

The Routings section allows you to configure the connections between the virtual outputs of KOMPLETE KONTROL and the physical outputs of your audio interface.

| Preferences |                          |                                           |   |
|-------------|--------------------------|-------------------------------------------|---|
| Audio       | Interface                |                                           |   |
| MIDI        | Driver                   | CoreAudio                                 | - |
| MIDI        | Device                   | Built-in                                  | - |
| Library     | Status                   | Running                                   |   |
| Diver las   | Sample Rate              | 44100                                     | - |
| Plug-ins    | Buffer Size              | 512                                       |   |
| Hardware    | Latency Input:12.9ms Pr  | rocessing:11.6ms Output:3.4ms Total:27.9n |   |
|             | Routings                 |                                           |   |
|             | Komplete Kontrol         | Port                                      |   |
|             | Komplete Kontrol Out 1 L | 1: Output L 🔹 🔻                           |   |
|             | Komplete Kontrol Out 1 R | 2: Output R 🔹 🔻                           |   |
|             | Komplete Kontrol Out 2 L | - not connected -                         |   |
|             | Komplete Kontrol Out 2 R | - not connected -                         |   |
|             | Komplete Kontrol Out 3 L | - not connected - 🗸 🔻                     |   |
|             | Komplete Kontrol Out 3 R | - not connected -                         |   |
|             |                          |                                           |   |
|             |                          | Close                                     |   |

Preferences panel — Audio page

Selecting an Audio Interface

| Setting     | Description                                                                                                    |
|-------------|----------------------------------------------------------------------------------------------------|
| Driver      | Select your audio driver here.                                                                                                    |
| Device      | This allows you to choose from the available devices if you have connected more than one audio interface.                                                                                                    |
| Status      | This shows you whether your audio interface is currently running.                                                                                                    |
| Sample Rate | This displays the selected sample rate of your audio interface.<br>Please restart KOMPLETE KONTROL after changing the sample<br>rate.                                                                                                    |
| Buffer Size | <b>Mac OS X:</b> This slider allows you to adjust the buffer size of your audio interface in samples. Lower values result in a more immediate playing response but increase the CPU load, and may result in audible clicks and pops. Larger values decrease the CPU load, but introduce a larger latency (a small delay between hitting a pad and hearing it). It is recommended to find the lowest value that does not cause clicks and pops even when playing more demanding instruments. |
|             | <b>Windows:</b> When using an ASIO driver, the Audio page shows an ASIO Config button instead of the Buffer Size slider. Click this button to open the settings window of the selected ASIO driver.                                                                                                    |

| Setting  | Description                                                                                                    |  |
|----------|----------------------------------------------------------------------------------------------------|--|
| Latency  | This shows the delays introduced by the current Buffer Size setting.                                                                                                    |  |
|          | The Latency setting controls the size of the playback buffer. In<br>order to find the optimal buffer size for your system, we<br>recommend that you begin by setting the latency to a healthy<br>middle value of 256 or 512 samples, then gradually decrease<br>the value during your normal work.                                                                                                    |  |
|          | On Mac OS X, a dedicated Latency slider allows you to set the<br>buffer size. On Windows, the buffer size can be configured in<br>the audio interface's ASIO panel if you use a low latency ASIO<br>driver. The ASIO panel can be opened with the ASIO Config<br>button in the Audio and MIDI Settings dialog. Some other<br>Windows driver standard formats do not provide any options to<br>adjust the latency. If so, it is recommended to upgrade your<br>audio driver and/or audio interface. |  |
|          | If you are using low-latency drivers, but cannot get below a certain buffer size without getting drop-outs, consult the documentation of your audio hardware to find out whether you can access it via an alternate driver, as some driver types allow more efficient low-level access to the hardware than others.                                                                                                    |  |
| Routings | Under Routings, you will be presented with a list of the 16<br>stereo outputs from KOMPLETE KONTROL: In the right column,<br>you can assign them to the outputs of your audio interface.<br>Click the fields in the right column to select the desired outputs<br>via a drop-down menu.                                                                                                    |  |

## 12.2 Setting up MIDI Connections

The MIDI page of the Preferences dialog provides a list of all MIDI inputs available on your system. These are ports of physical MIDI interfaces connected to your computer, but also any virtual MIDI ports that may be provided by drivers or other applications to facilitate inter-application MIDI usage.

In order to make the application respond to MIDI data from the outside, you will have to enable one or more ports that appear in the inputs list of the MIDI

The MIDI Preferences page allows you to set up the MIDI input and output ports that you want to use when KOMPLETE KONTROL is running as a stand-alone application. Please read the manual for more information on KOMPLETE KONTROL'S MIDI capabilities.

When KOMPLETE KONTROL is running as a plug-in in a host application, its MIDI configuration is managed by the host, and the MIDI page is not available. See section "Stand-Alone and Plug-in Mode" in the Manual for more information on using KOM-PLETE KONTROL in a host environment.

#### **KOMPLETE KONTROL Stand-alone Operation**

Setting up MIDI Connections

| Preferences                     |                                                                                                    |  |
|---------------------------------|----------------------------------------------------------------------------------------------------|--|
| Audio                           | Devices                                                                                                    |  |
| MIDI                            | Input Output                                                                                                    |  |
| Library<br>Plug-ins<br>Hardware | Name         KOMPLETE KONTROL S25 (Port 1)         Komplete Kontrol S25 (Port 2)         Komplete Kontrol DAW - 1         Komplete Kontrol Virtual Input |  |
|                                 | Close                                                                                                    |  |

Preferences panel — MIDI page (entries may vary on your computer)

Setting up MIDI Connections

| Element | Description                                                                                                    |
|---------|----------------------------------------------------------------------------------------------------|
| Input   | Clicking Input displays a list of all the available MIDI inputs of your system. You can activate/deactivate each input by clicking the checkbox next to its name.         |
| Output  | Clicking Output displays a list of all the available MIDI outputs<br>of your system. You can activate/deactivate each input by<br>clicking the checkbox next to its name. |

The MIDI Output settings are required for using KOMPLETE KONTROL's Smart Play features with other MIDI instruments. Please refer to the Manual for more information.

# 13 KOMPLETE KONTROL Plug-in Operation

KOMPLETE KONTROL is also available as a VST, AU, and AAX plug-in. The KOMPLETE KON-TROL plug-in will be added to the plug-in menu inside your sequencer, and can be loaded following your sequencer's standard procedure. The procedure of loading virtual instruments or effect plug-ins varies between sequencers.

Refer to the documentation of your host software to find out which plug-in formats are compatible with your particular program, and for instructions on how to load virtual instruments or effect plug-ins.

For the latest information on KOMPLETE KONTROL compatibility with third-party software, visit:

www.native-instruments.com/products/komplete/keyboards/komplete-kontrol-s-series/specifica-tions/

## 13.1 Overview of Host Compatibility

To ensure full functionality of KOMPLETE KONTROL, make sure you are using a supported version of your host application. For an overview of the KOMPLETE KONTROL features that are and are not available in the most common host applications, refer to the following Knowledge Base article:

www.native-instruments.com/support/knowledge-base/show/2765/

## 13.2 Configuring Your Host Application for KOMPLETE KONTROL S-SERIES

For the most advanced integration features of KOMPLETE KONTROL to function as intended, such as controlling your host application from the KOMPLETE KONTROL S-SERIES keyboard, you must configure your host as described in the following Knowledge Base articles:

 Setting up Ableton Live for KOMPLETE KONTROL: http://www.native-instruments.com/support/knowledge-base/show/2643/

- Setting up and Using Apple Logic Pro X for KOMPLETE KONTROL: http://www.native-instruments.com/support/knowledge-base/show/2831
- Setting up and Using Apple Garage Band for KOMPLETE KONTROL: http://www.native-instruments.com/support/knowledge-base/show/5207
- Setting up and Using Steinberg Cubase / Nuendo for KOMPLETE KONTROL: http://www.native-instruments.com/support/knowledge-base/show/2785/

# 14 Other Documentation and Support Resources

## 14.1 Further Documentation Resources

The following documents are also part of the KOMPLETE KONTROL documentation:

- The **Komplete Kontrol Manual** provides you with a detailed reference of your KOM-PLETE KONTROL software and the KOMPLETE KONTROL S-SERIES keyboard along with extra information (quick start guide, preferences etc).
- The **Controller Editor Manual** describes the MIDI mode and how to assign your KOM-PLETE KONTROL S-SERIES keyboard to control third-party software applications.
- The **Ableton Live Setup** document guides you step by step through the necessary configuration for using KOMPLETE KONTROL S-SERIES with Ableton Live.

You will find these documents in the documentation folder, which will be created in the program installation folder during the software installation, and you will find them on the Native Instruments website. The documents will also be available from the KOMPLETE KONTROL software's Help menu.

Windows users may need to install the free Adobe Reader software (www.adobe.com) or any other application capable of opening PDF files in order to view these documents.

Always consult the Readme.txt file of a new software version. It contains important information and all last minute changes which were not available for the printed manual.

## 14.2 Knowledge Base

The Online Knowledge Base gathers useful information about your Native Instruments product and can be of great help to solve possible issues you may encounter. You can reach the Knowledge Base via:

#### www.native-instruments.com/knowledge

- ► To open the Knowledge Base from within KOMPLETE KONTROL, select *Visit Online Knowledge Base* from the Help menu in the application menu bar or from the *Help* submenu in the KOMPLETE KONTROL menu.
- ► To open the Knowledge Base from within Service Center, click on the Support button in the upper right corner. Here you will find direct links to the Native Instruments **Online Knowledge Base** and the **Online Support Form**.

#### **Support Videos**

In the Knowledge Base, you will also find helpful videos that guide you through various aspects of using our products. If you set the search filter to Video, the result list will only show videos.

Alternatively, you will find the videos in The Official Native Instruments Support Channel on YouTube:

#### www.youtube.com/NIsupportEN

We recommend that you follow along with these instructions while the respective application is running on your computer.

## 14.3 Online Support

The support form will ask you to enter information about your hardware and software setup. This information is essential for our support team to be able to provide you with quality assistance.

When communicating with the Native Instruments support team, keep in mind that the more details you can provide about your hardware, your operating system, the version of the software you are running, and the problem you are experiencing, the better they will be able to help you. In your description, you should mention:

- How to reproduce the problem
- What you have already tried to fix the problem
- A description of your setup, including all hardware

• The brand and specifications of your computer

## 14.4 Forum

In the Native Instruments User Forum, you can discuss product features directly with other users and with experts moderating the forum:

www.native-instruments.com/forum

## 14.5 Updates

Whenever you encounter problems, it is recommended that you first download and install any available software updates. Updates are released regularly to fix known problems and to constantly improve the software. The version number of your software is displayed in the About dialog for any Native Instruments application. This dialog can be opened by clicking on the NI logo in the upper right corner of the user interface. Alternatively, you can find the version numbers of all installed Native Instruments applications when showing the details for an application within the Overview page of the Service Center. Updates are available on the Update page in Service Center or on our website under:

www.native-instruments.com/updates

# 15 Product Returns

Please contact our Technical Support team prior to returning an item. If your product needs to be returned, they will assign you an RA (Return Authorization) number to expedite the processing of your return.

#### **Contact Native Instruments Technical Support**

www.native-instruments.com/support